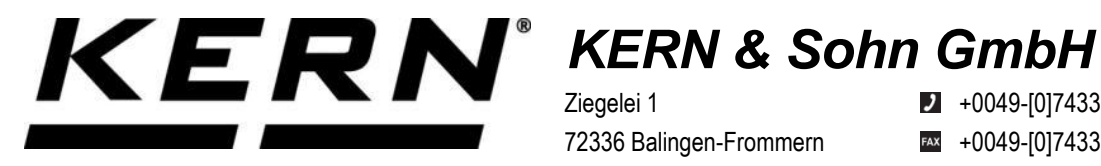

Ziegelei 1 72336 Balingen-Frommern Allemagne

+0049-[0]7433-9933-0

- +0049-[0]7433-9933-149
- info@kern-sohn.com

## **Guide d'installation** Adaptateur d'interface avec câble pour **Ethernet**

# **KERN KUP-04**

Type TYKUP-04-A Version 1.3 2025-01 F

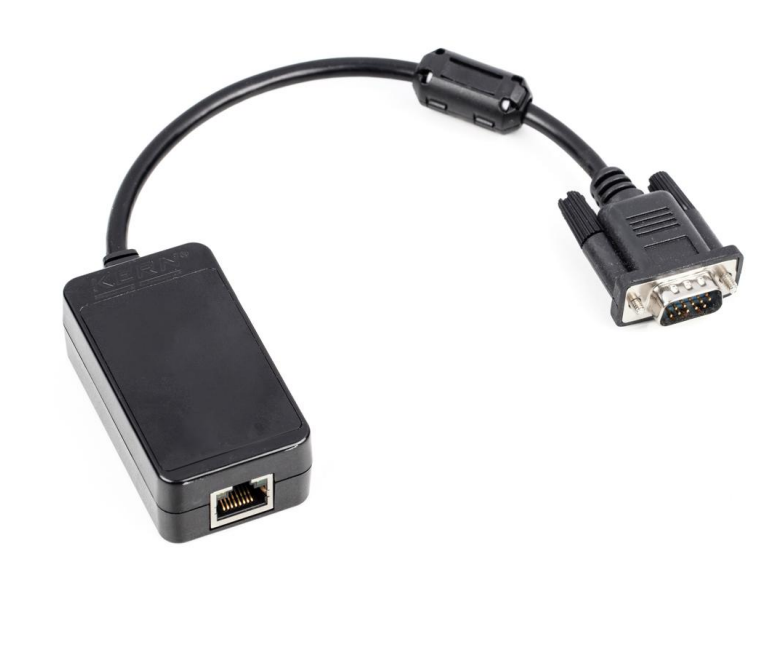

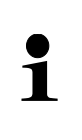

Vous trouverez également la version actuelle de ce guide en ligne sur : https://www.kern-sohn.com/shop/de/DOWNLOADS/ Sous la rubrique Manuels d'utilisation

**TYKUP-04-A-IA-f-2513** 

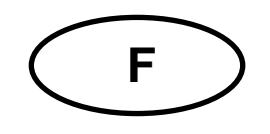

#### Adaptateur d'interface avec câble pour Ethernet Version 1.3 2025-01 Guide d'installation

#### Table des matières

| 1     | Contenu de la livraison                    | 3   |
|-------|--------------------------------------------|-----|
| 2     | Généralités                                | 3   |
| 3     | Données techniques                         | 3   |
| 4     | Paramètres par défaut                      | 3   |
| 5     | Installation                               | 4   |
| 5.1   | Installation de l'interface sur la balance | . 4 |
| 5.2   | Connecter l'interface                      | . 4 |
| 5.3   | Réglage de l'adresse IP                    | . 4 |
| 5.3.1 | À propos des commandes KCP                 | . 4 |
| 5.3.2 | À propos de la page de configuration       | . 5 |
| 6     | Petit dépannage                            | 6   |

#### 1 Contenu de la livraison

- Adaptateur d'interface avec câble pour Ethernet
- Guide d'installation

#### 2 Généralités

| 1 | <ul> <li>L'interface Ethernet permet de transmettre les données de pesage via<br/>un réseau.</li> </ul>                        |
|---|----------------------------------------------------------------------------------------------------|
|   | <ul> <li>Seuls les adaptateurs KERN KUP peuvent être raccordés au con-<br/>necteur Sub-D à 15 pôles de la balance !</li> </ul> |

#### 3 Données techniques

| KERN       | TYKUP-04-A                    |                           |  |
|------------|-------------------------------|---------------------------|--|
| Dimensione | Longueur du câble             | 0,15 m                    |  |
| Dimensions | Dimensions                    | 70x40x23,5 mm (L x I x H) |  |
|            | Mode de travail               | Serveur TCP               |  |
| Récoou     | Protocole réseau              | TCP/IP                    |  |
| Reseau     | Attribution d'IP              | Statique/DHCP             |  |
|            | Version du protocole Internet | IPv4                      |  |

#### 4 Paramètres par défaut

| Paramètres                | Paramètre par défaut |
|---------------------------|----------------------|
| IP statique               | 192.168.178.150      |
| Masque de sous-<br>réseau | 255.255.255.0        |
| Passerelle                | 192.168.178.1        |
| Nom d'utilisateur         | admin                |
| Mot de passe              | admin                |
| Port                      | 23                   |

#### 5 Installation

#### 5.1 Installation de l'interface sur la balance

- 1. Éteindre l'appareil.
- 2. Insérer l'adaptateur d'interface dans la prise KUP de l'appareil.
- **3.** Mettre l'appareil sous tension. L'adaptateur d'interface est automatiquement reconnu par l'appareil.

#### 5.2 Connecter l'interface

#### REMARQUE

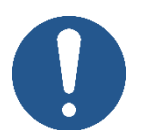

- ➡ utiliser un câble Ethernet standard (straight through) pour le raccordement à un PC ou à un routeur
- 1. Connecter le KUP au réseau/PC à l'aide d'un câble Ethernet
- 2. Établir une connexion TCP
- 3. Utiliser les commandes KCP pour communiquer avec la balance

#### 5.3 Réglage de l'adresse IP

L'interface est configurée par défaut avec une adresse IP fixe (voir chap.4 ) Il existe les possibilités suivantes pour configurer l'adresse IP selon ses propres souhaits.

#### 5.3.1 À propos des commandes KCP

Les commandes KCP JNEA (adresse IP), JNEK (masque de sous-réseau) et JNEG (passerelle) peuvent être utilisées pour configurer l'adresse IP, le masque de sous-réseau et la passerelle.

Veuillez noter que les trois commandes, JNEA, JNEK et JNEG, doivent être saisies strictement l'une après l'autre pour terminer le réglage de l'interface Ethernet.

Vous trouverez une description détaillée dans le manuel "KERN Communications Protocol", disponible dans la zone de téléchargement de notre page d'accueil KERN (www.kern-sohn.com).

#### 5.3.2 À propos de la page de configuration

La page de configuration peut être consultée dans la barre d'adresse sous l'adresse IP du KUP.

| Sign in) (C) □ ■ Sign in) (C) □ ■ Sign in) (C) □ 192.168.178. | 192.168.178.150 × +                                                                                                    | A <sup>®</sup> ☆ |
|---------------------------------------------------------------|----------------------------------------------------------------------------------------------------|------------------|
|                                                               | Sign in to access this site         Authorisation required by http://192.168.178.150         Your connection to this site is not secure         Username         Password         Sign in         Cancel |                  |

Après avoir saisi le nom d'utilisateur et le mot de passe (voir chap.4), les paramètres par défaut peuvent être modifiés.

|                 | USR<br>-IOT Experts-             | Be Honest, Do Best!                                              |
|-----------------|----------------------------------|------------------------------------------------------------------|
| Current Status  | parameter                        | Help                                                             |
| Local IP Config | IP type: Static IP 🗸             | • IP type:                                                       |
| Serial Port     | Static IP: 192 . 168 . 178 . 150 | StaticIP or DHCP                                                 |
| Expand Function | Submask: 255 . 255 . 255 . 0     | StaticIP:<br>Module's static ip                                  |
| Misc Config     | Gateway: 192 · 168 · 178 · 1     | Submask:<br>usually                                              |
| Reboot          | DNS Server: 208 . 67 . 222 . 222 | 255.255.255.0                                                    |
|                 | Save Cancel                      | <ul> <li>Gateway:<br/>Usually router's ip<br/>address</li> </ul> |
|                 |                                  | • DNS IP:<br>DNS gateway or<br>Router's IP                       |

#### REMARQUE

- ⇒ Le nom d'utilisateur et le mot de passe peuvent également être modifiés sur la page de configuration sous "Misc Config".
- Il n'y a <u>pas de fonction de réinitialisation</u> du mot de passe. Si celui-ci a été modifié, il faut le conserver précieusement.

### 6 Petit dépannage

| Erreur                                                                                               | Remède                                                                                                    |
|----------------------------------------------------------------------------------------------------|----------------------------------------------------------------------------------------------------|
| Impossible d'établir la connexion                                                                    | <ul> <li>S'assurer que la balance est allumée</li> <li>Assurer la connexion des câbles</li> <li>Assurer l'utilisation d'un câble Ethernet standard</li> </ul> |
| Pas de communication<br>possible après modifi-<br>cation de l'adresse IP<br>via les commandes<br>KCP | <ul> <li>Couper la balance de l'alimentation électrique (secteur +<br/>accu) pendant quelques minutes et la redémarrer</li> </ul>                             |
| Perte de l'adresse IP                                                                                | <ul> <li>Demande de l'adresse IP à partir de la balance avec une<br/>deuxième interface sérielle via l'instruction KCP JNEA</li> </ul>                        |